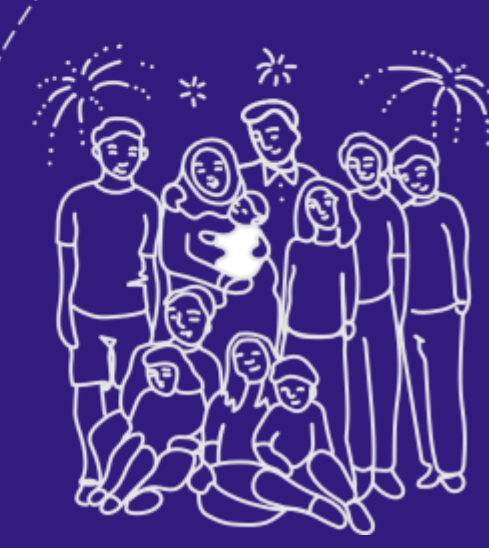

# "Беске дейін үлгер" мобильное приложение инструкция по примению

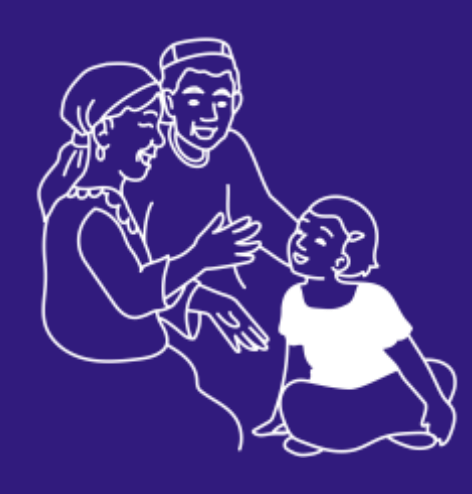

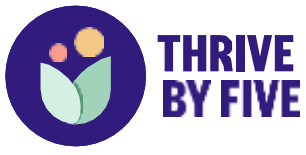

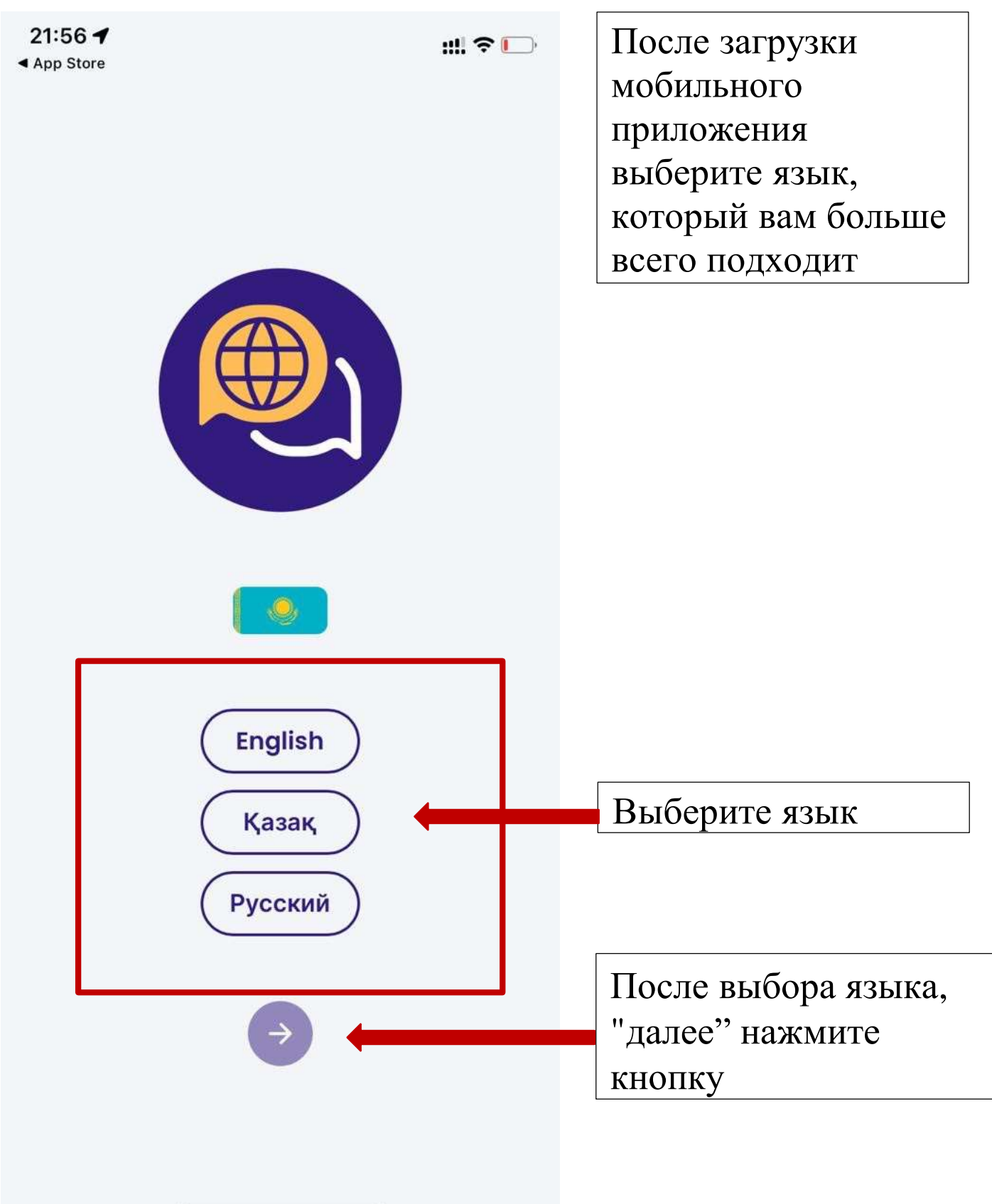

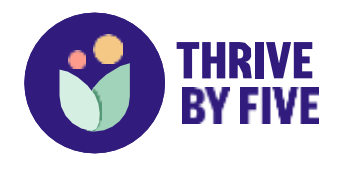

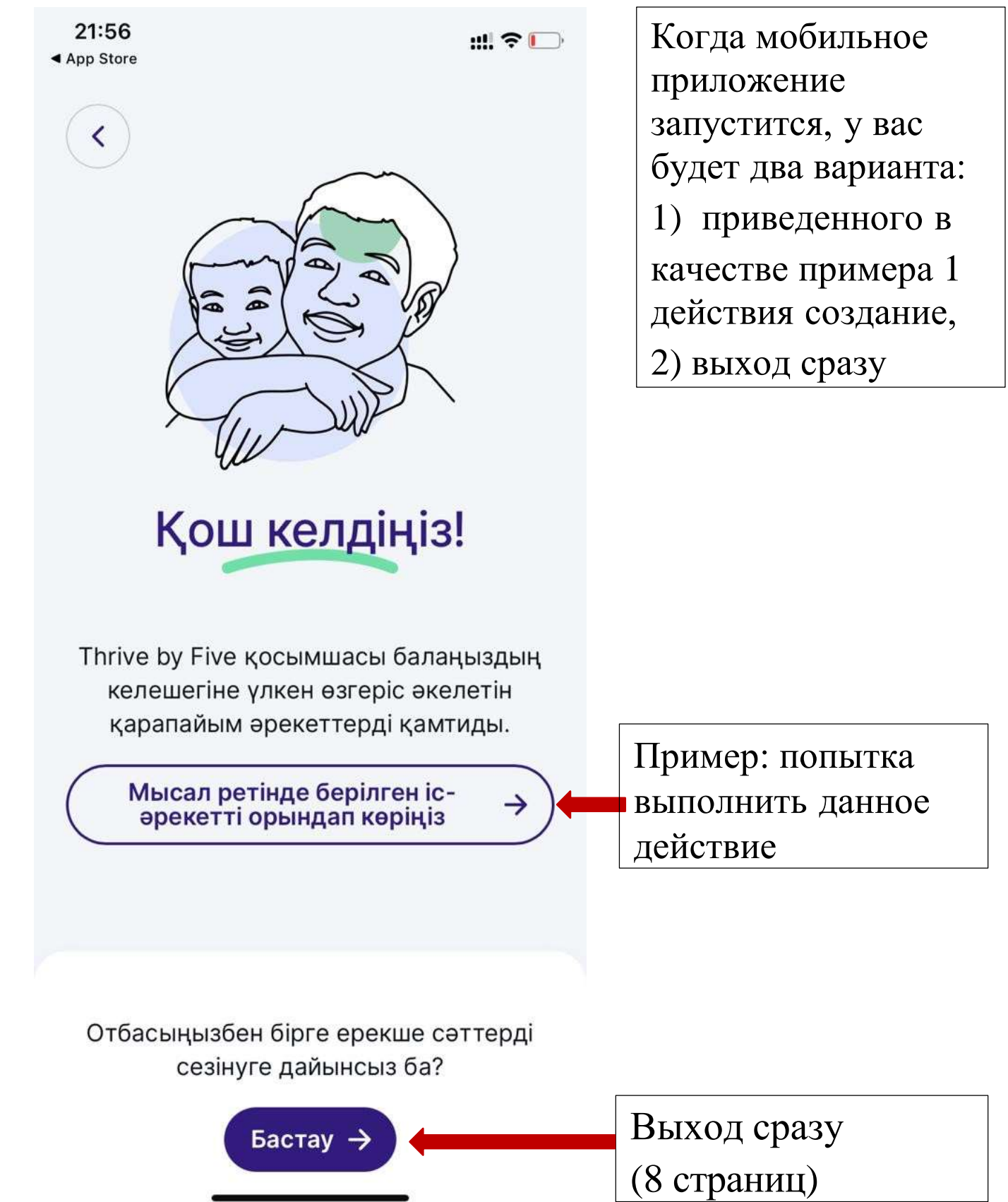

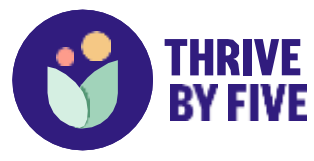

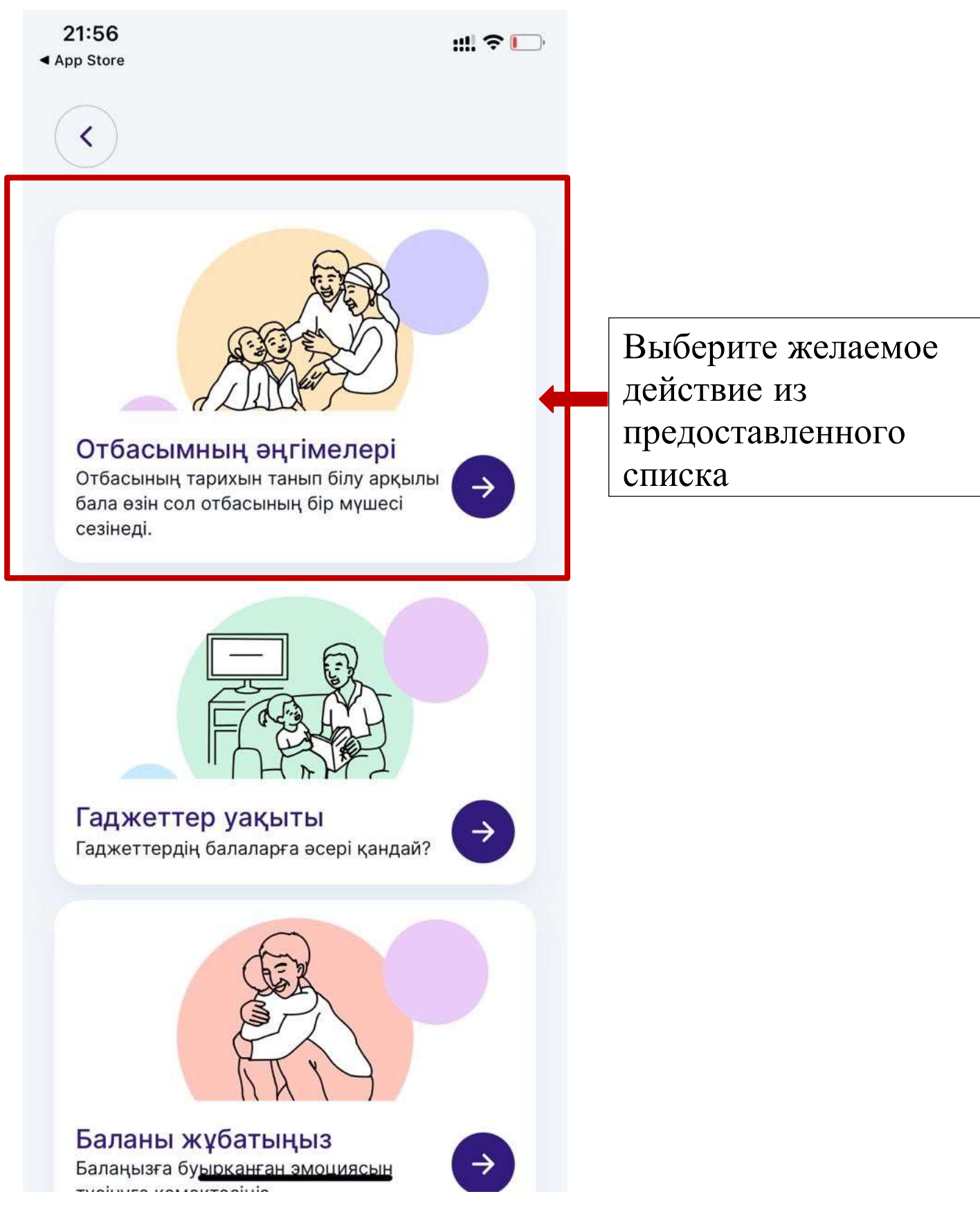

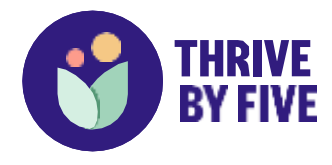

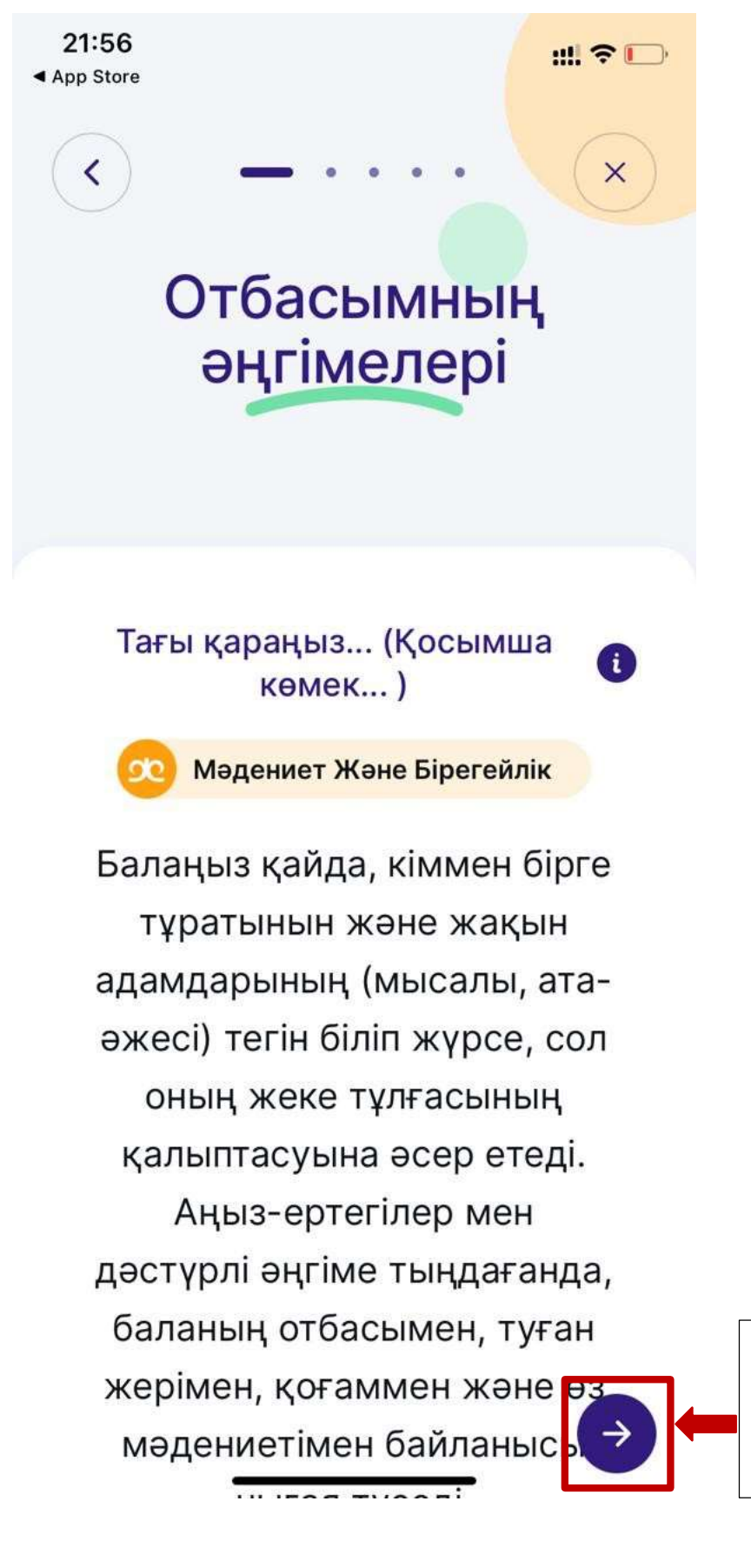

Когда закончите читать, нажмите «Далее»

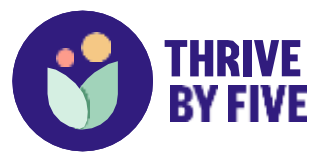

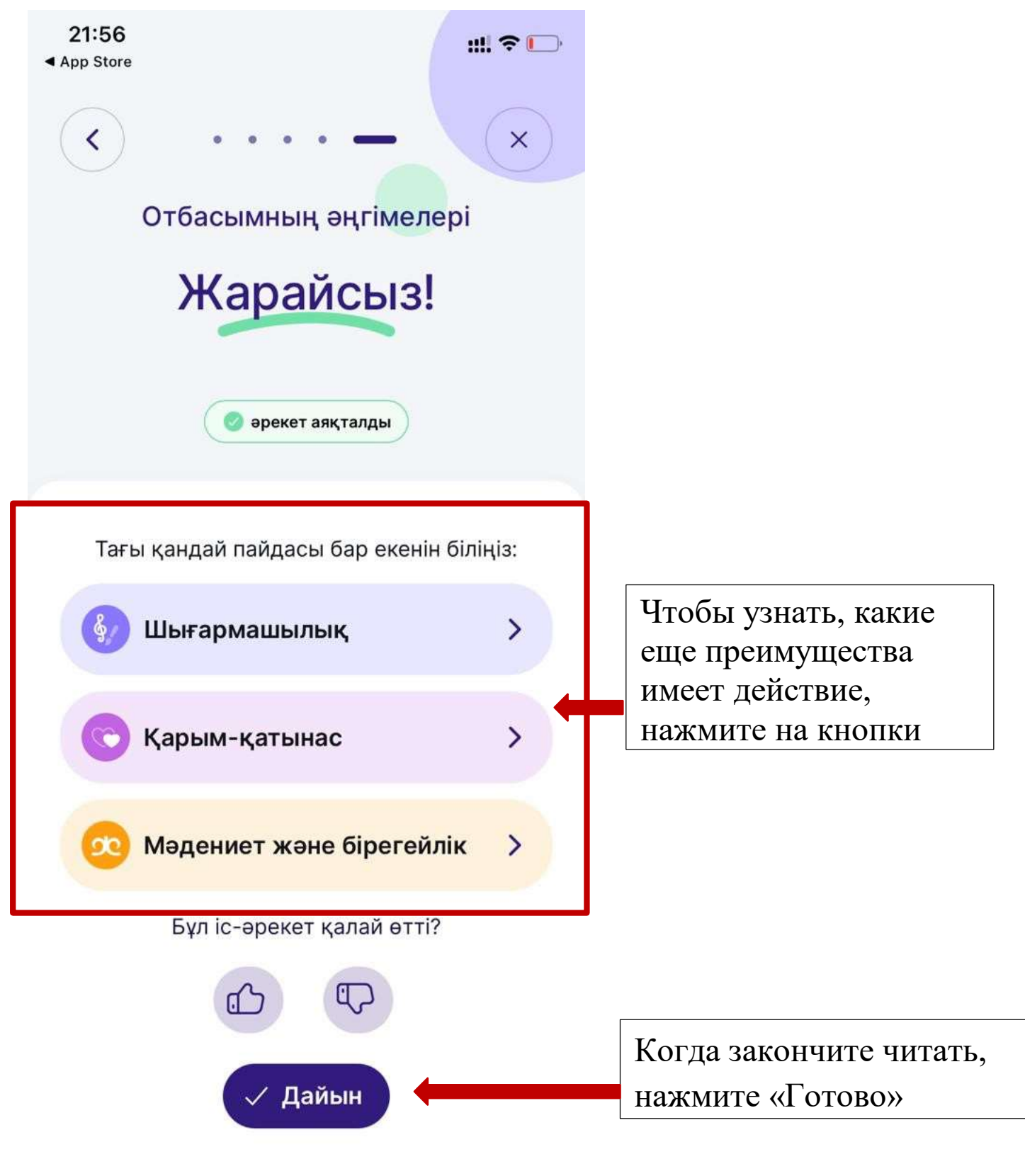

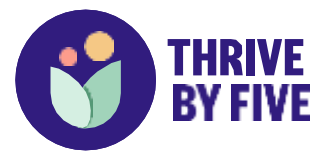

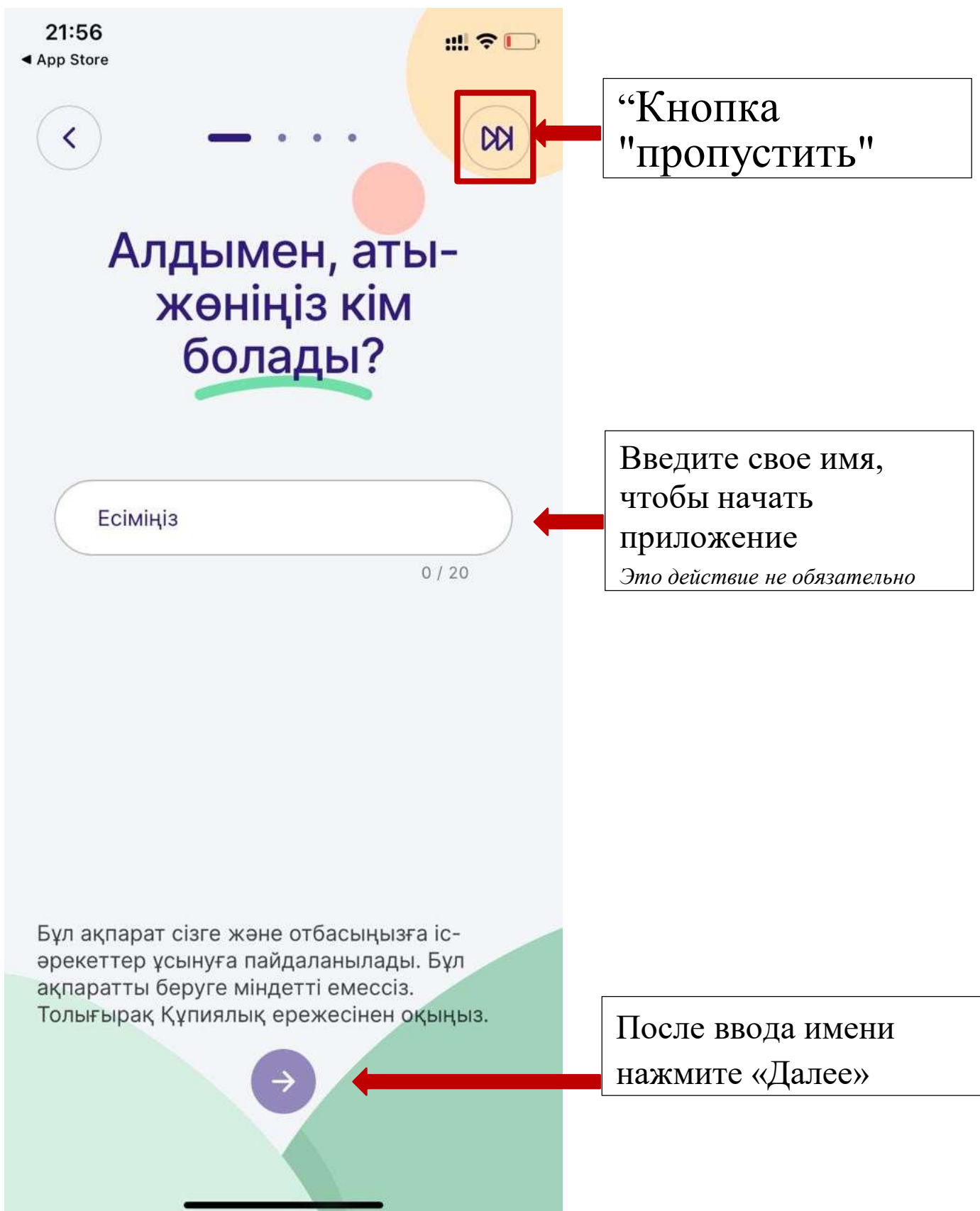

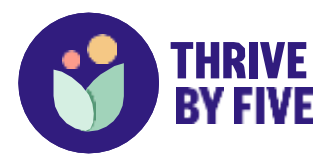

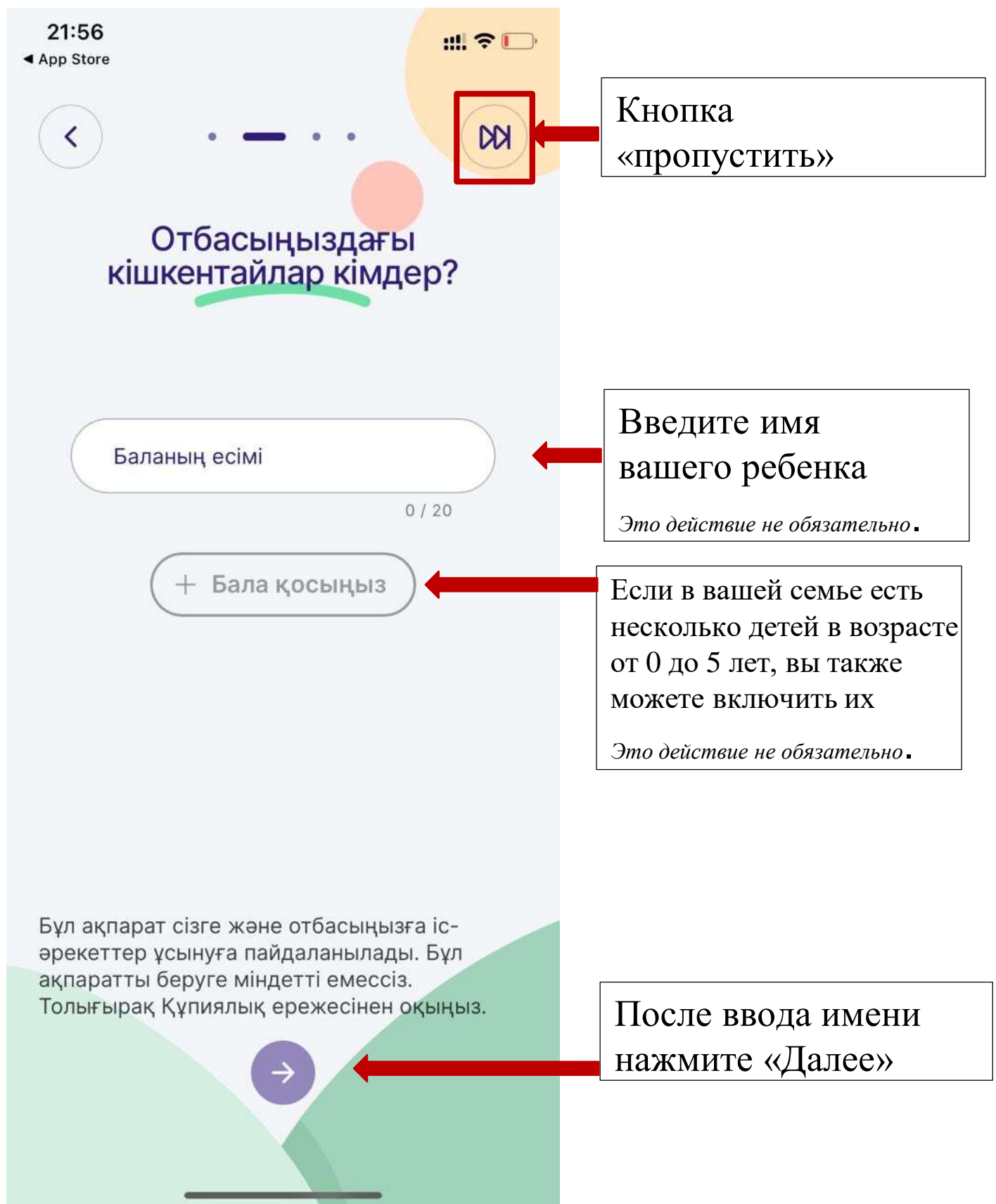

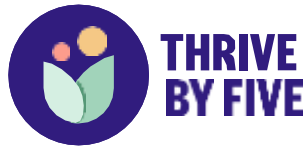

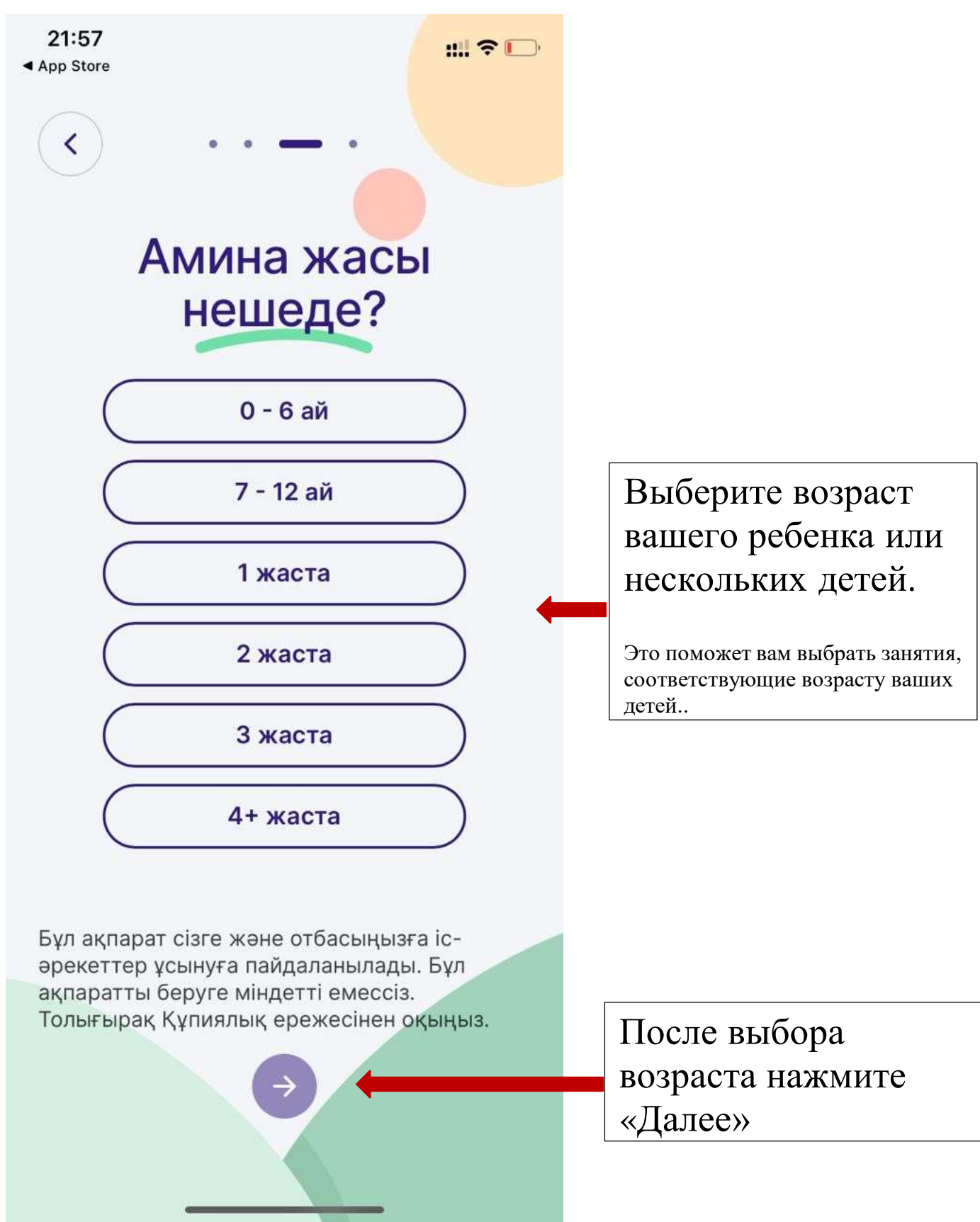

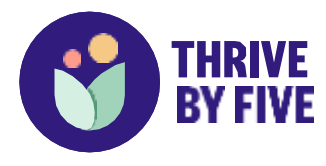

| 21:57<br>• Арр Store<br>К<br>К<br>С<br>С<br>С<br>С<br>С<br>С<br>С<br>С<br>С<br>С<br>С<br>С<br>С<br>С<br>С<br>С<br>С                               | ий<br>На                                                                                                    |
|----------------------------------------------------------------------------------------------------|----------------------------------------------------------------------------------------------------|
| Бесеуге дейін таңдаңыз. Қаласан<br>бұл ақпаратты кейін өзгерте алас<br>(СО)<br>Қозғалыс<br>Дағдылары<br>Шығармашы<br>Мәдениет<br>Және<br>Эмоцияла | чыз,<br>сыз.<br>Выберите тему,<br>которая вам<br>интересна.<br>Максимум можно<br>выбрать до пяти. В<br>случае изменения<br>предпочтений, после<br>можно замениить. |
| Бірегейлік<br>Маған іс-әрекет таңдап берің<br>Тамақтану                                                                                           | із → Если вы не можете<br>сделать выбор, нажмите<br>«выбрать действие для<br>меня»                                                                                 |

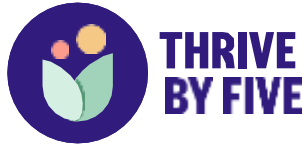

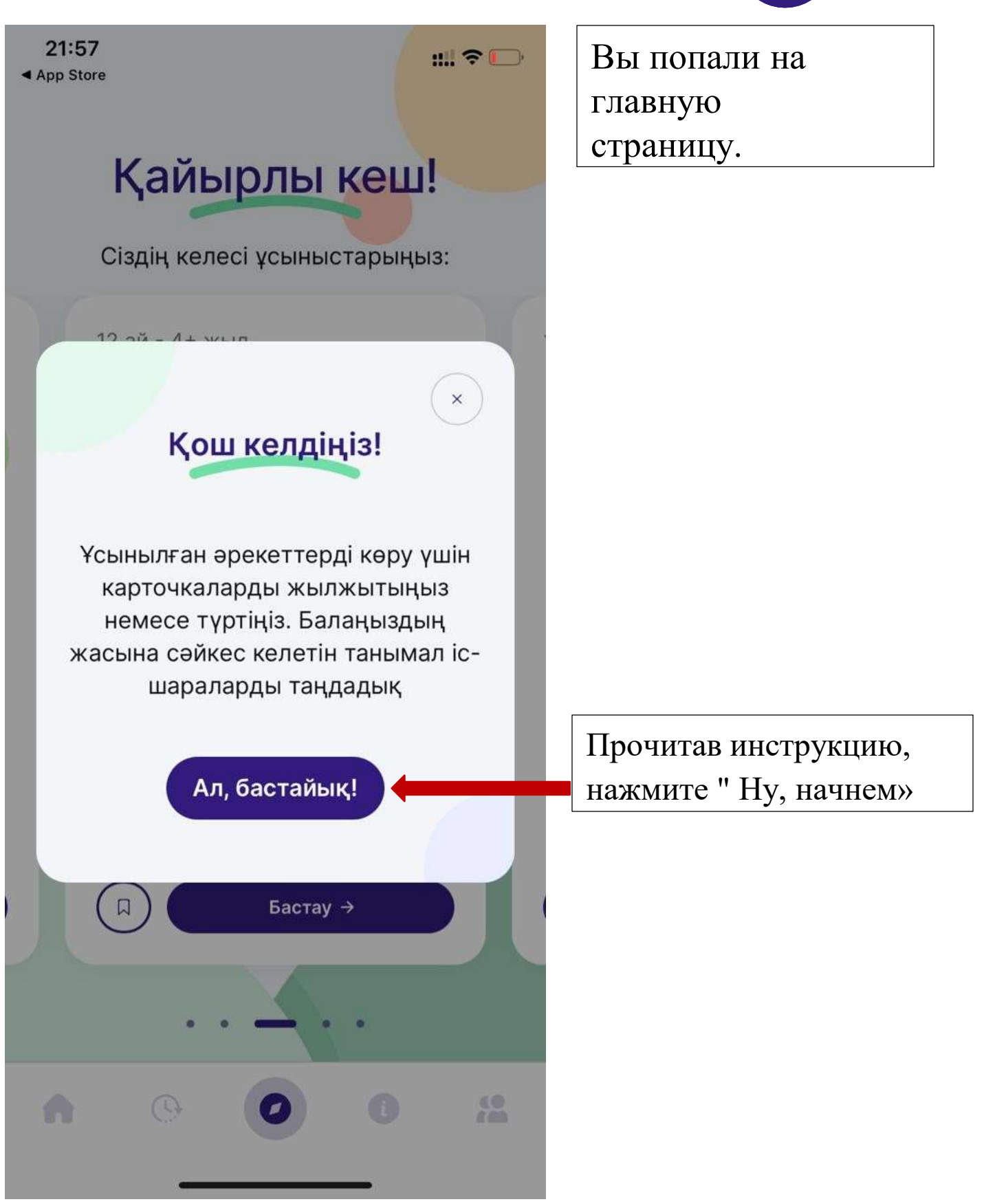

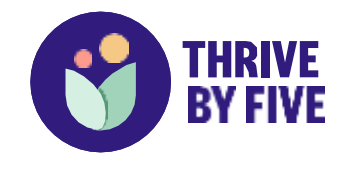

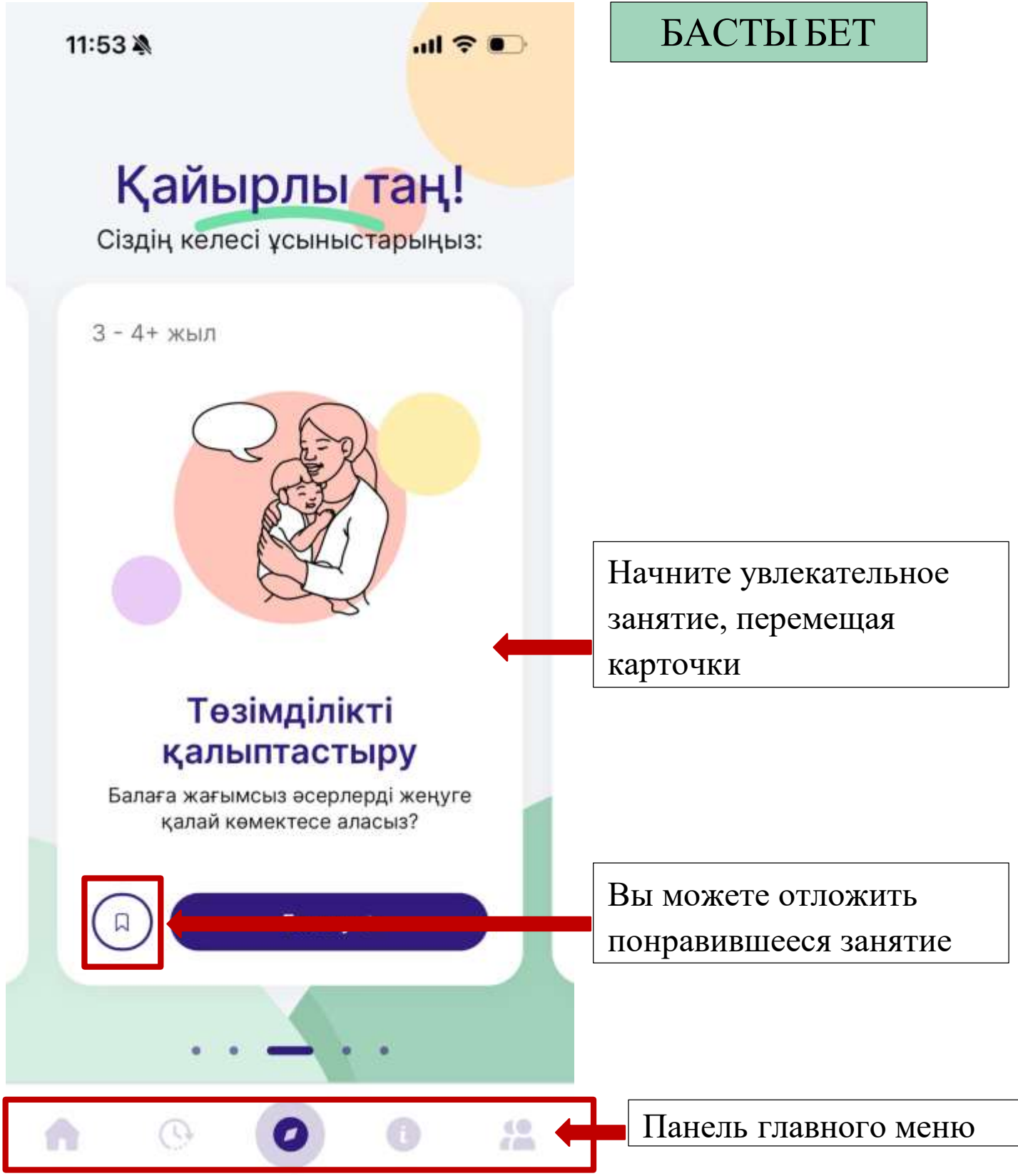

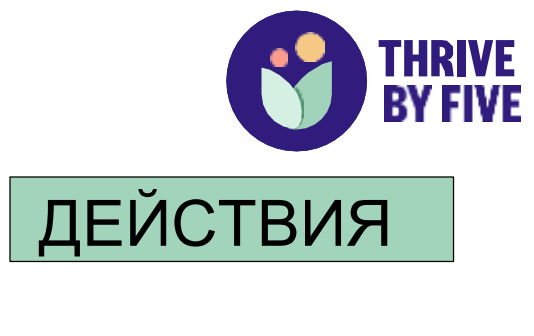

| IC-9p                                     | екеттер                     |                                                                             |
|-------------------------------------------|-----------------------------|-----------------------------------------------------------------------------|
| Тақырып аясы                              | <b>і</b> Жинақтар           | На этой странице вы<br>найдете действия,<br>которые входят во все<br>10 тем |
| 80                                        | 2                           |                                                                             |
| Эмоциялар                                 | Козғалыс                    | Из сферы                                                                    |
|                                           | дағдылары                   | заданных тем,                                                               |
| -                                         |                             | интересующей                                                                |
| 90                                        | •                           | вас                                                                         |
| Мәдениет және<br>бірегейлік               | Ойлау дағдылары             |                                                                             |
|                                           | ×                           |                                                                             |
| Ата-ананың /<br>Қамқоршының<br>денсаулығы | Денсаулық және<br>тамақтану |                                                                             |
|                                           |                             |                                                                             |
| <b>O</b>                                  | 0 0 12                      |                                                                             |

.ul 🕈 💽

11:53 🔊

Ι.,

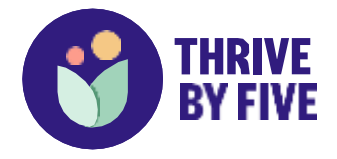

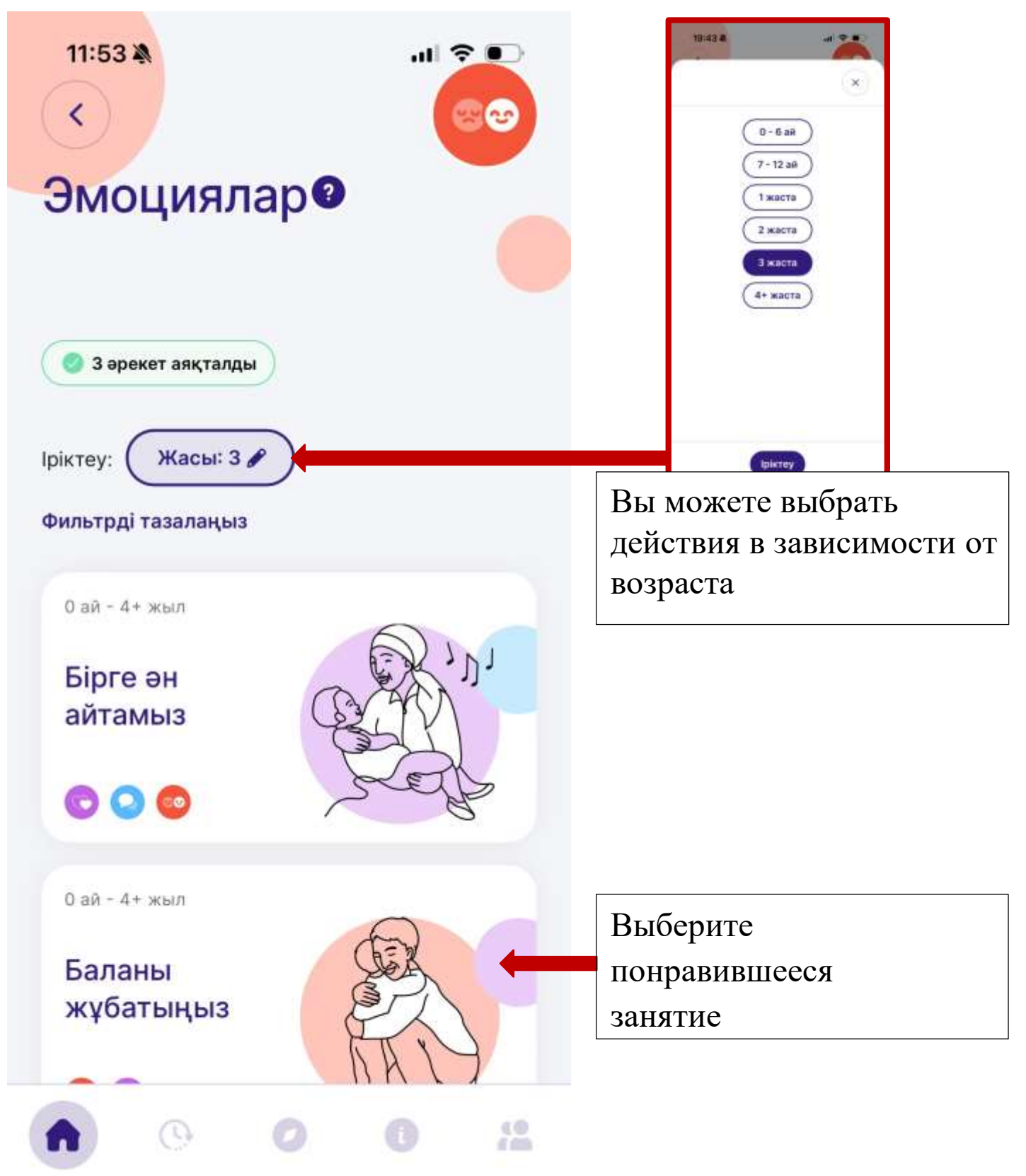

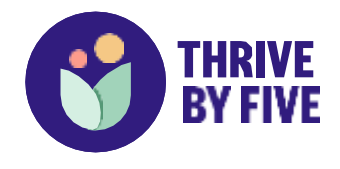

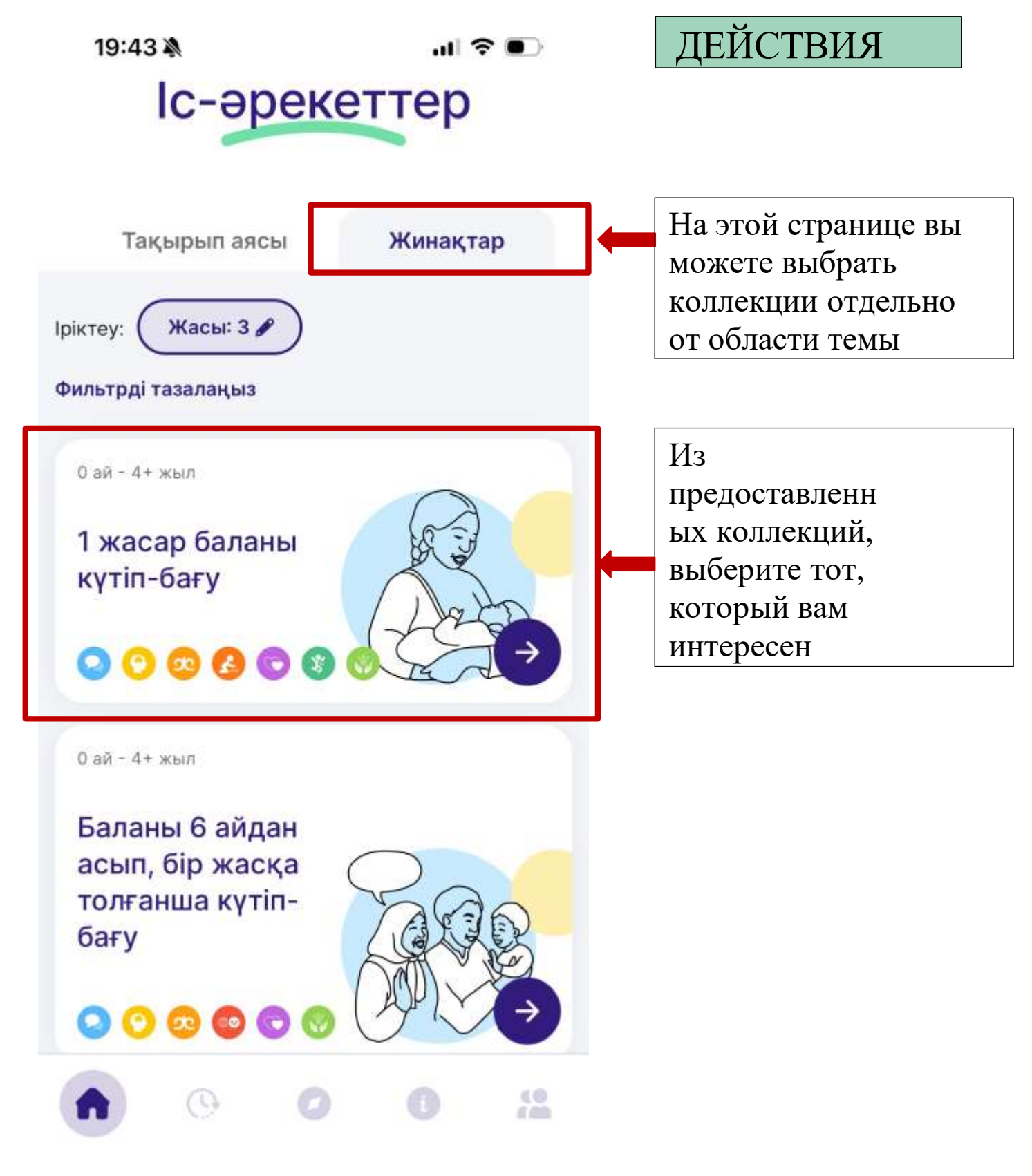

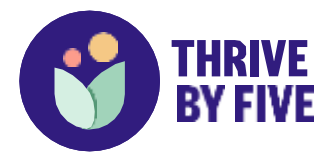

ДЕЙСТВИЯ

Набор действий

сгруппирован по

возрасту ребенка.

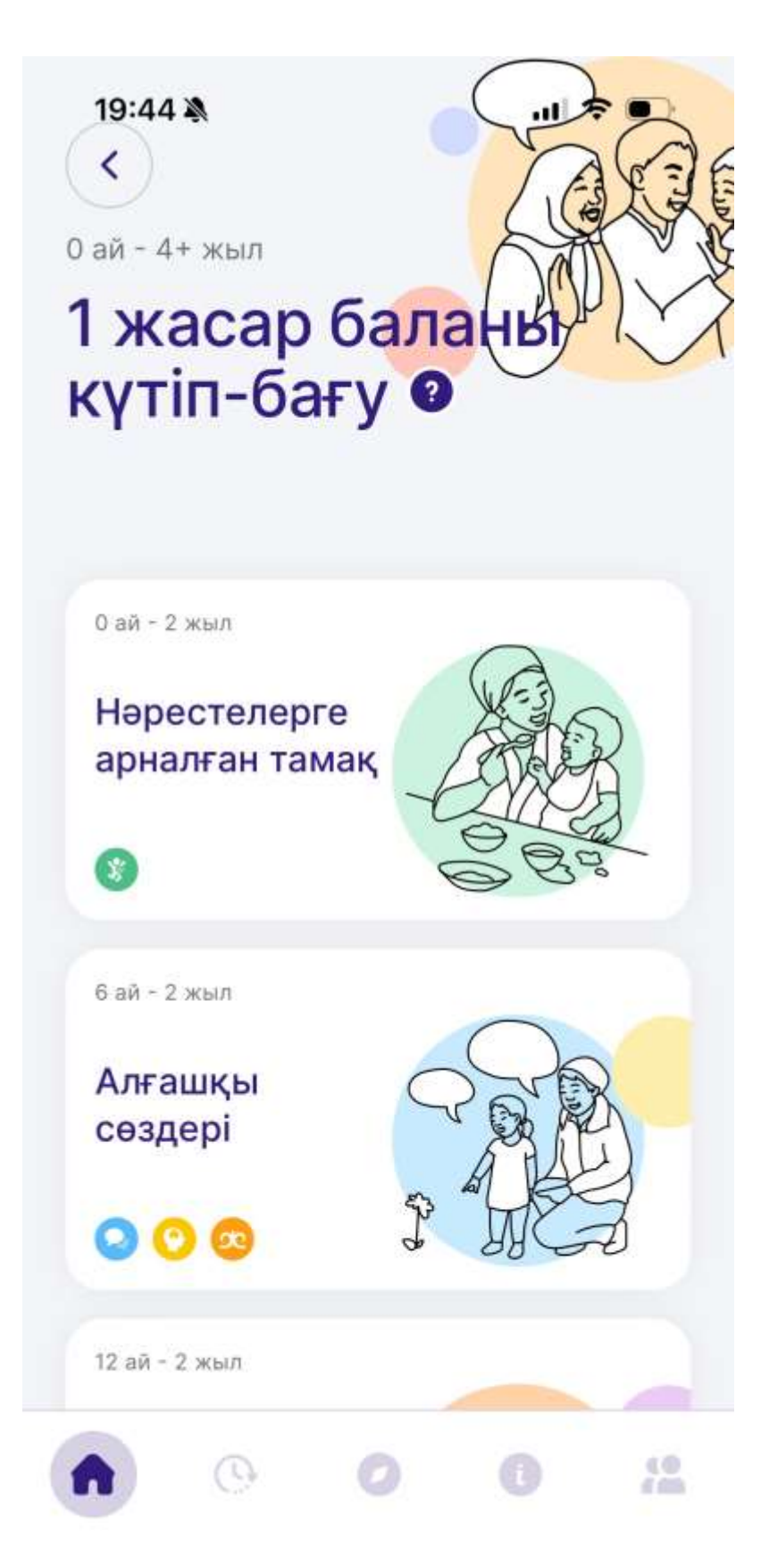

Вы можете выполнять действия внутри выбранных вами наборов по одному

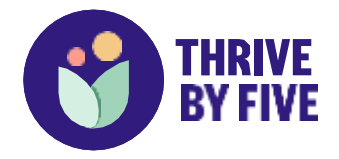

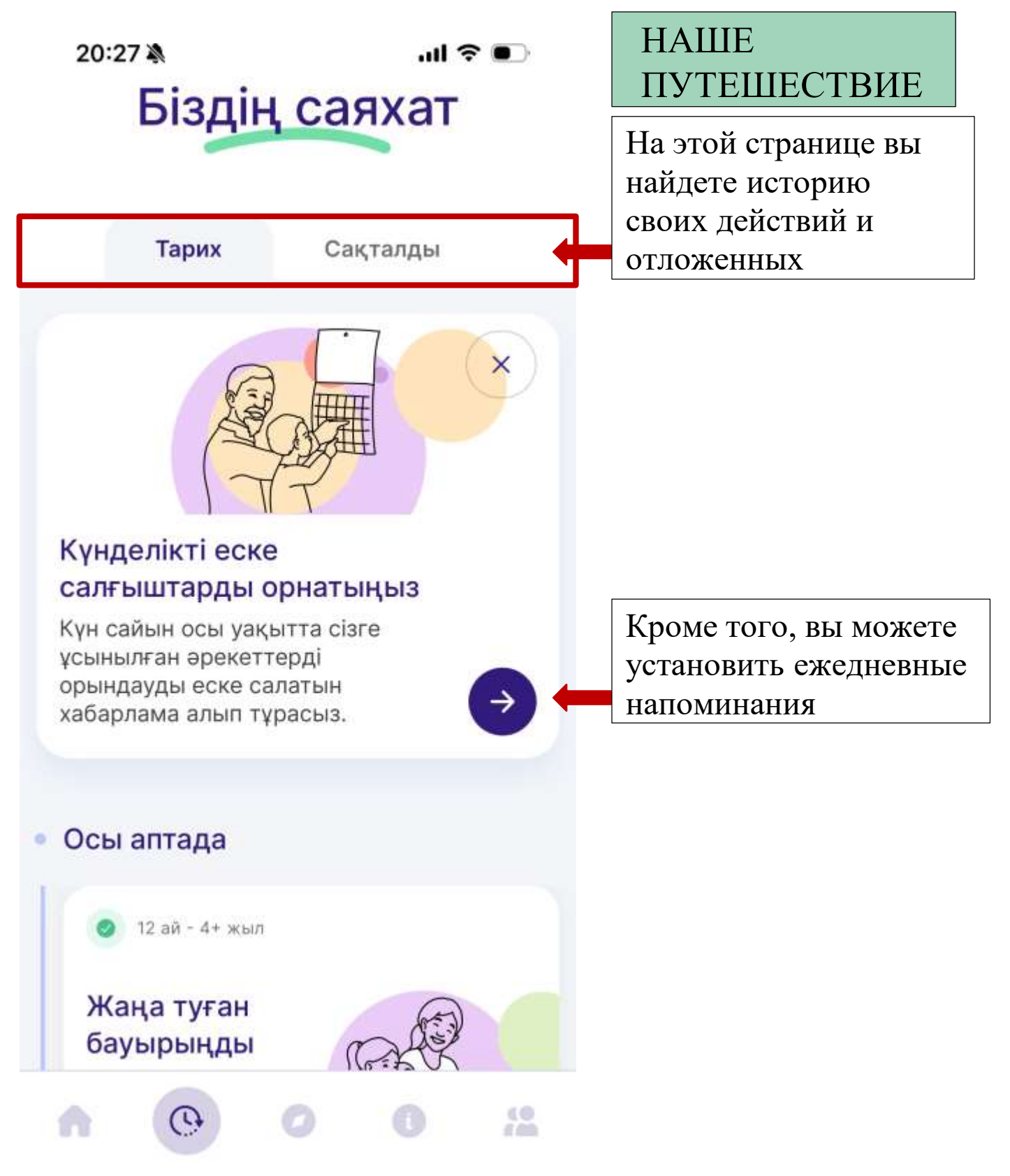

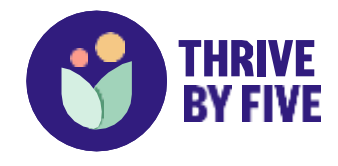

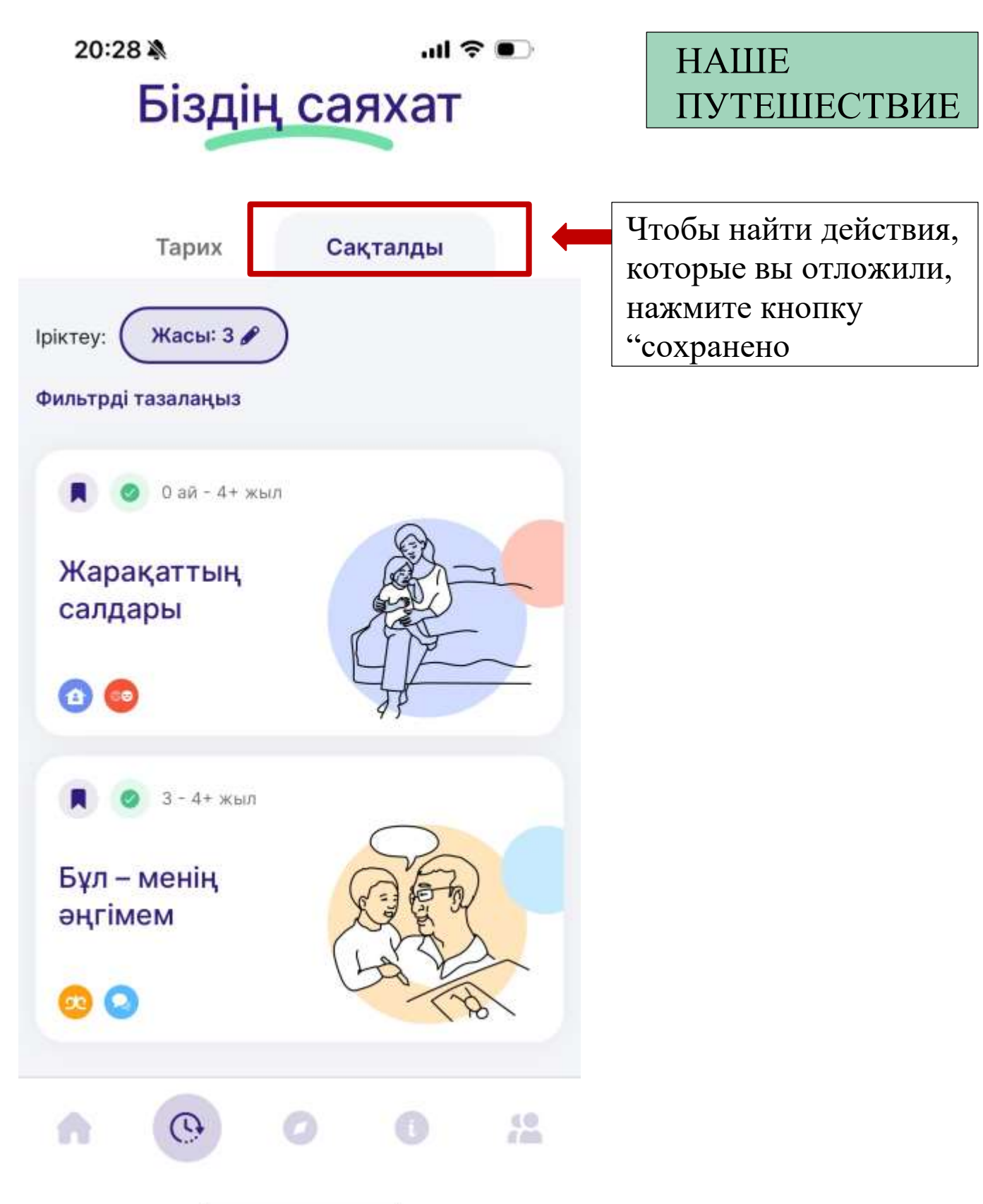

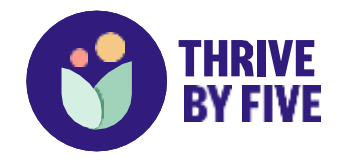

## ПОМОЩЬ И ПОДДЕРЖКА

# <sup>20:28</sup> Мемек және қолдау

Біз туралы

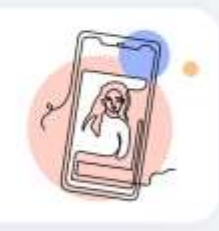

Жергілікті қолдау

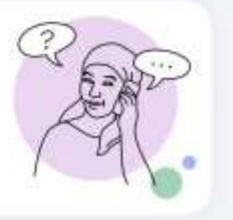

Жиі қойылатын сұрақтар

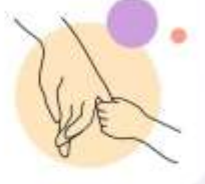

12

Қолдану ережесі → Құпиялық ережесі → На этой странице вы можете найти информацию о помощи и поддержке:

- О нас
- Местная поддержка
- Часто задаваемые вопросы
- Правила применения
- Правило
  - конфиденциальности

0

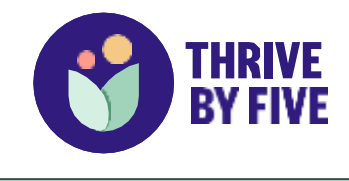

ПОДДЕРЖКА

ПОМОЩЬ И

### ul 🔶 I

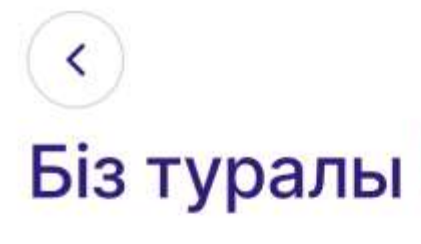

20:28

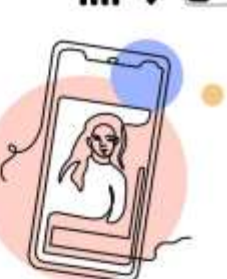

Бала өмірінің алғашқы бес жылы оның дамуы мен әл-ауқатына үлкен әсер етеді. Thrive by Five ата-аналар мен қамқоршыларға балаларына көп нәрсе үйретуге мүмкіндік беретін күнделікті ісәрекеттерді ұсынады. Біз ұсынып отырған мазмұн түсінуге оңай, мәдени тұрғыдан маңызды және баланың ерте дамуы туралы соңғы зерттеулерге сүйеніп жасалған.

### Сізге ұсынған:

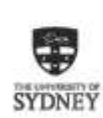

Сидней университеті – Ми мен ақыл орталығы

>

>

10

Балаларды ерте дамыту институты

## Онас

Здесь можно найти информацию об авторах и партнерах проекта

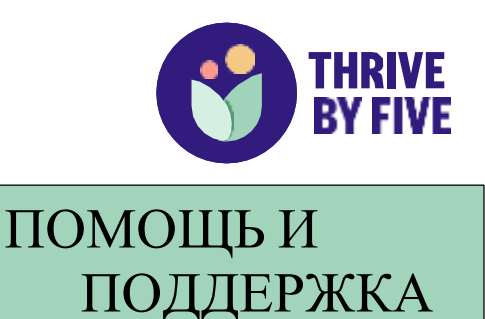

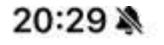

Жергілікті

қолдау

<

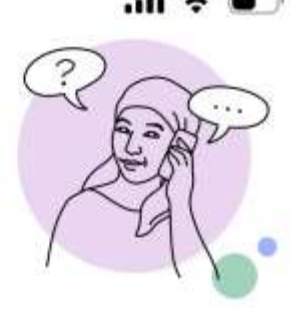

Өзіңізге және балаңызға қолдау көрсете алатын қауымдастық ресурстары туралы ақпаратты осы жерден таба аласыз.

Қазақстан Республикасы Білім министрлігіне қарасты балаларды ерте дамыту институты

Арнайы және инклюзивті білім беру ұлттық ғылымипрактикалық орталығы

Болат Өтемұратов қорының «Асыл Мирас» аутизм орталығы

(G)

>

٥.

6.00

Местная поддержка

Здесь вы можете получить информацию о местах, где вы можете поддержать себя или своего ребенка

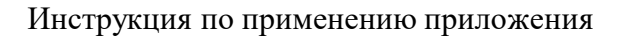

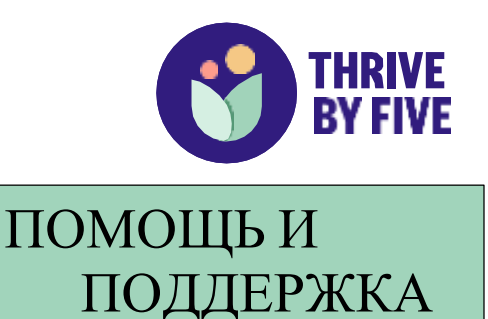

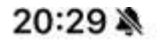

<

Жиі

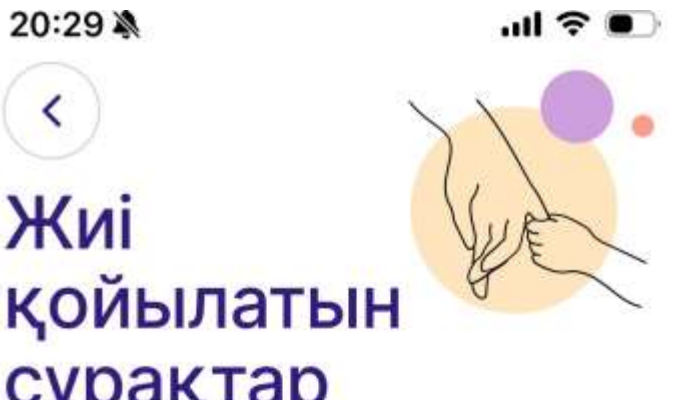

Қолданушыларымыз жиі қоятын сұрақтарға жауапты осы жерден табасыз.

Қосымшаны қолдану

сұрақтар

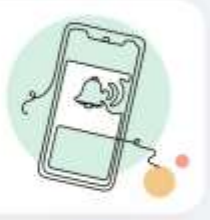

Іс-әрекеттер туралы мәлімет

(Q)

Құпиялық

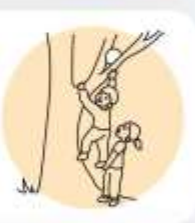

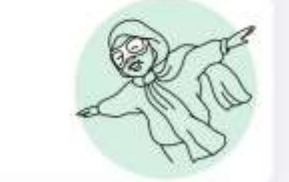

10

вопросы Здесь вы найдете вопросы и

Часто задаваемые

ответы, которые

часто задают

дополнительные

пользователи

Инструкция по применению приложения

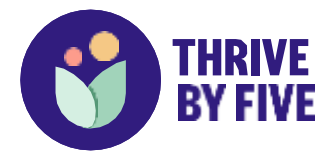

ПОДДЕРЖКА

## 20:29

<

## **Колдану** ережесі

## Кіріспе

1.1 Бұл құжатта бізге тиесілі Thrive By Five International Parenting App (Косымша) атааналарға арналған қосымшасына кіру және оны қолдану шарттары мен талаптары (Шарттары мен талаптары) жазылған.

 1.2 Қосымшаға кірерден не оны қолданардан бұрын осы Шарттар мен талаптарды оқып шығыңыз. Осы Шарттар мен талаптардың бәрін қабылдамасаңыз, косымшаны колданбаңыз.

1.3 Осы Шарттар мен талаптар қосымшаны қолдануыңызға қатысты кез келген басқа шарттар мен ережерлерге, соның ішінде осы жерде көруге болатын Құпиялық ережемізге (Құпиялық ережесі) қосымша қолданылады.

1.4 Осы Шарттар мен талаптарданы терминдер:

 «Қосымша» – 1.1-тармақта берілген Mari Marin I Ginninani

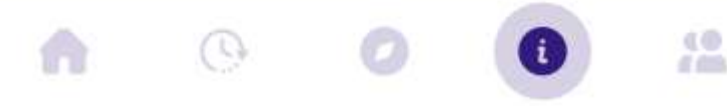

## Правила применения

ПОМОЩЬ И

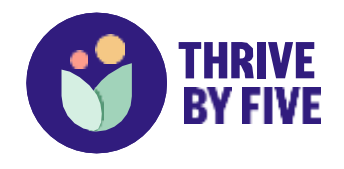

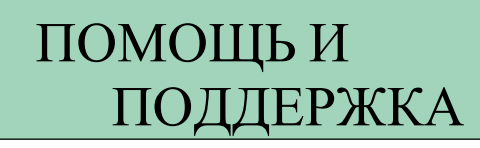

#### 20:29 🔉

<

## Құпиялық ережесі

.ul 🕤 🛙

## Кіріспе

1 Minderoo Foundation Pty Ltd (ACN 098 198 684) The Mindero Foundation Trust (ABN 24 819 440 618) («біз», «бізді» және «біздің») сенімді өкілі ретінде Thrive By Five International Parenting App (Қосымша) косымшасына кіргенде немесе оны колданғанда жиналатын және сақталатын жеке ақпараттың құпиялығы мен қауіпсіздігін қамтамасыз етуге міндеттенеді. Бұл Құпиялық ережесі 1988 жылғы Құпиялық туралы заң (Cth) (Құпиялық туралы заң) талап еткендей, сіздің жеке ақпаратыңызды қалай жинайтынымызды, пайдаланатынымызды, басқа тарапқа беретінімізді және қорғайтынымызды сипаттайды. Ол сондай-ақ ақпаратқа қалай қол жеткізуге және өзгертуге, сұрақ қоюға немесе шағым жасауға болатынын сипаттайды. Біз жинайтын немесе сақтайтын жеке ақпаратыңызға Құпиялық туралы заңның катысы бар-жоғына карамастан, біз осы

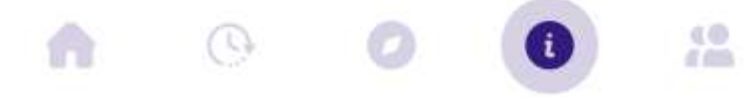

Правило конфиденциальности

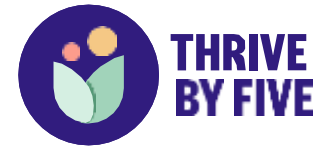

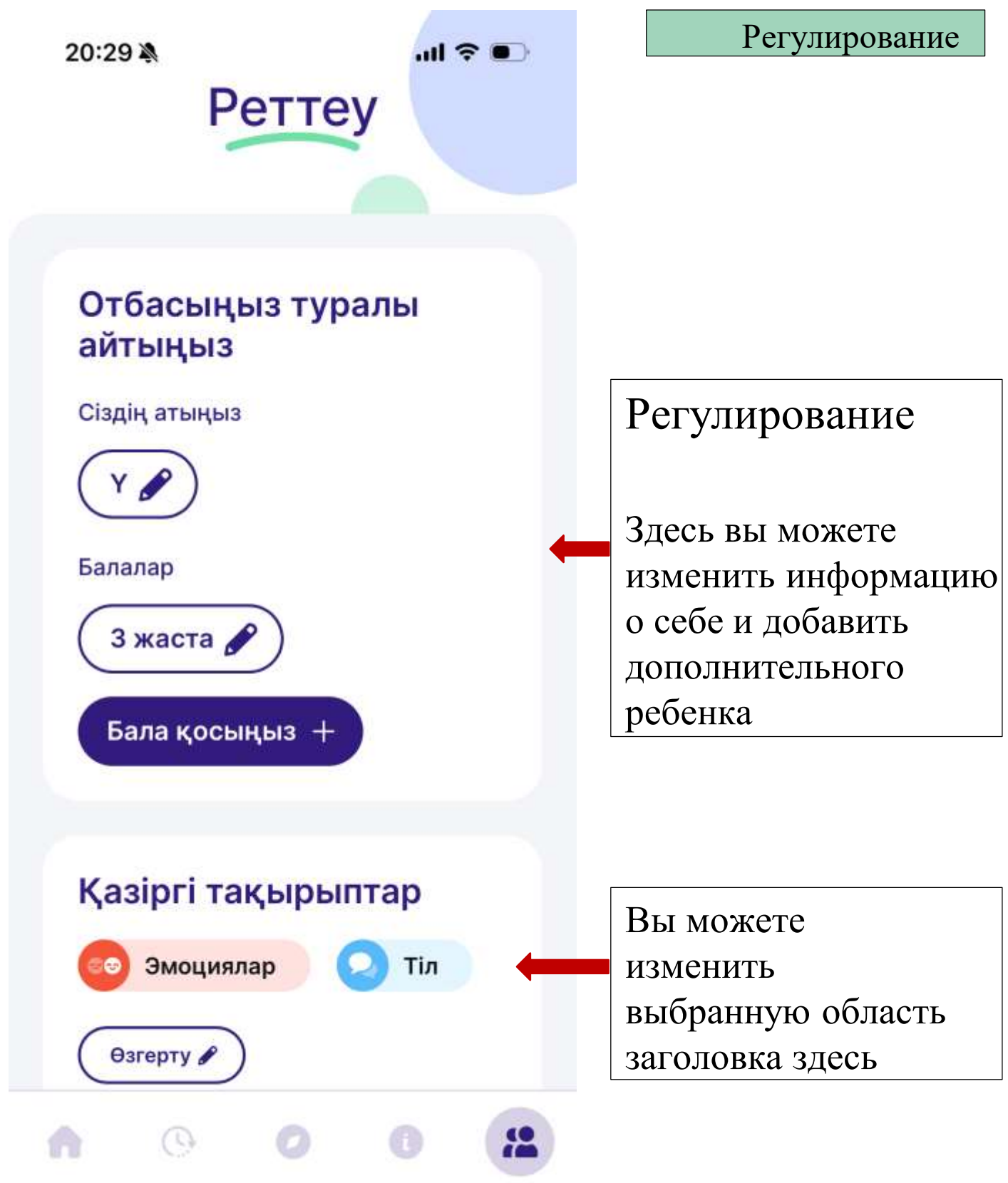

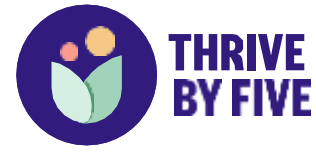

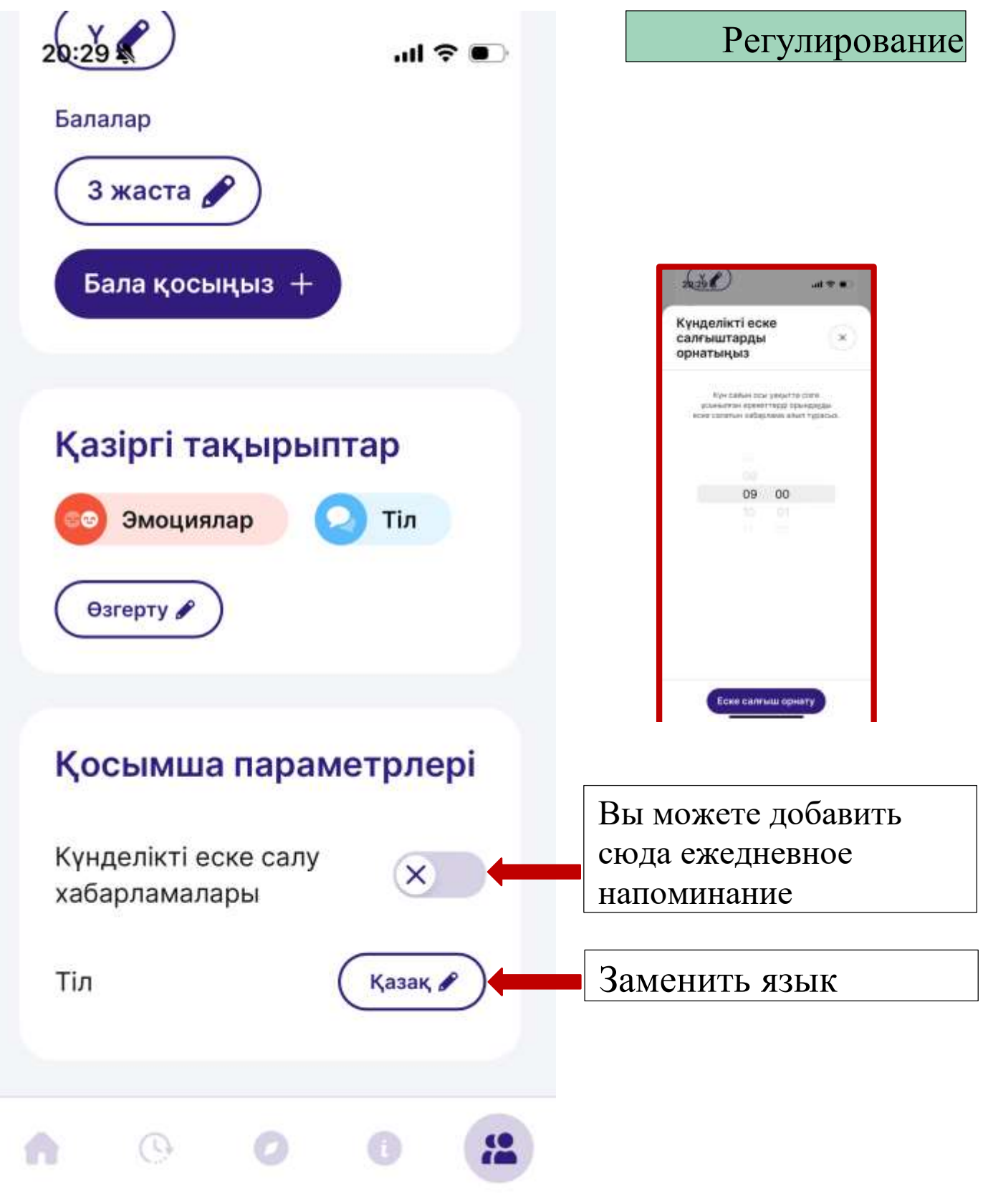

## Скачать приложение из AppStore и Play Market.

MM